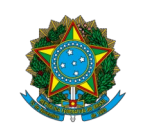

Ministério da Educação Instituto Federal do Espírito Santo Centro de Referência em Formação e em Educação a Distância

## EDITAL UNIFICADO № 124/2024 – OFERTA DE VAGAS CURSOS DE APERFEIÇOAMENTO DO CEFOR

A Diretora do Centro de Referência em Formação e em Educação a Distância do Instituto Federal do Espírito Santo – Cefor convoca os (as) Candidatos(as) Autodeclarados(as) Negros/as (pretos/as e pardos/as), inscritos nas reservas de vagas, que devem participar do Procedimento de Verificação da Autodeclaração.

Conforme previsto no item 6.1 do edital, todos os candidatos convocados na tabela abaixo realizarão o procedimento de Verificação da Autodeclaração por videoconferência.

|           | Sala de recepção: https://conferenciaweb.rnp.br/ifes/ifes-cefor-02 |                                                |            |         |  |
|-----------|--------------------------------------------------------------------|------------------------------------------------|------------|---------|--|
| INSCRIÇÃO | NOME                                                               | CURSO                                          | DATA       | HORÁRIO |  |
| 77757     | ANA PAULA DA SILVA ALMEIDA                                         | Curso de Aperfeiçoamento em Design Educacional | 13/01/2025 | 11:00   |  |
| 77337     | EDIMILSON PEREIRA                                                  | Curso de Aperfeiçoamento em Design Educacional | 13/01/2025 | 11:05   |  |
| 77716     | GABRIEL IRLEY DA SILVA PINTO                                       | Curso de Aperfeiçoamento em Design Educacional | 13/01/2025 | 11:10   |  |
| 77882     | MARIA APARECIDA FERNANDES                                          | Curso de Aperfeiçoamento em Design Educacional | 13/01/2025 | 11:15   |  |
| 77418     | ROGERIO AUGUSTO DOS SANTOS                                         | Curso de Aperfeiçoamento em Design Educacional | 13/01/2025 | 11:20   |  |

| 77869 | JOAO PEDRO DE AQUINO SGRO        | Curso de Aperfeiçoamento em Formação Docente para Educação<br>a Distância Distância | 13/01/2025 | 11:25 |
|-------|----------------------------------|-------------------------------------------------------------------------------------|------------|-------|
| 76989 | CARLOS AUGUSTO MAIA JUNIOR       | Curso de Aperfeiçoamento em Formação Docente para Educação<br>a Distância Distância | 13/01/2025 | 11:30 |
| 77986 | CARLOS JOSE SABINO NASCIMENTO    | Curso de Aperfeiçoamento em Formação Docente para Educação<br>a Distância Distância | 13/01/2025 | 11:35 |
| 76283 | DANIEL FELIPE MARTINS            | Curso de Aperfeiçoamento em Formação Docente para Educação<br>a Distância Distância | 13/01/2025 | 11:40 |
| 77754 | TIMNA DA PAIXAO FAGUNDES PEREIRA | Curso de Aperfeiçoamento em Formação Docente para Educação<br>a Distância Distância | 13/01/2025 | 11:45 |
| 77356 | ERICK TOMPSON DOS SANTOS         | Curso de Aperfeiçoamento em Formação Docente para Educação<br>a Distância Distância | 13/01/2025 | 11:50 |
|       | Sala de recepção: ht             | tps://conferenciaweb.rnp.br/ifes/ifes-cefor-02                                      |            |       |
| 77994 | MARIA IOMAR CARVALHO             | Curso de Aperfeiçoamento em Formação Docente para Educação<br>a Distância Distância | 14/01/2025 | 11:00 |
| 77927 | JANAI SARA FERNANDES E MALTA     | Curso de Aperfeiçoamento em Formação Docente para Educação<br>a Distância Distância | 14/01/2025 | 11:05 |
| 77835 | GABRIELA MORAIS DA SILVA         | Curso de Aperfeiçoamento em Formação Docente para Educação<br>a Distância Distância | 14/01/2025 | 11:10 |
| 77759 | JOSE LUIZ DOS SANTOS             | Curso de Aperfeiçoamento em Formação Docente para Educação<br>a Distância Distância | 14/01/2025 | 11:15 |
| 77863 | ANDERSON SILVA DE LIRA           | Curso de Aperfeiçoamento em Formação Docente para Educação<br>a Distância Distância | 14/01/2025 | 11:20 |
| 77257 | RAIMUNDA NONATA PAIVA ANDRADE    | Curso de Aperfeiçoamento em Formação Docente para Educação<br>a Distância Distância | 14/01/2025 | 11:25 |
| 77694 | TAIANE PAIVA DOS SANTOS          | Curso de Aperfeiçoamento em Formação Docente para Educação<br>a Distância Distância | 14/01/2025 | 11:30 |

| 77884 | LUIZ ALBERTO DE SOUSA ARAUJO                       | Curso de Aperfeiçoamento em Formação Docente para Educação a Distância Distância    | 14/01/2025 | 11:35 |
|-------|----------------------------------------------------|-------------------------------------------------------------------------------------|------------|-------|
| 77297 | SILVANETE APARECIDA DA SILVA CONCEICAO             | Curso de Aperfeiçoamento em Formação Docente para Educação<br>a Distância Distância | 14/01/2025 | 11:40 |
| 76318 | SAMARA MORAIS TIBURCIO DE PAULA                    | Curso de Aperfeiçoamento em Formação Docente para Educação<br>a Distância Distância | 14/01/2025 | 11:45 |
| 77816 | GEORGE ARAUJO                                      | Curso de Aperfeiçoamento em Tecnologias Digitais Aplicadas à<br>Educação            | 14/01/2025 | 11:50 |
|       | Sala de recepção: ht                               | tps://conferenciaweb.rnp.br/ifes/ifes-cefor-02                                      |            |       |
| 77655 | SAIONARA AZEVEDO ROCHA                             | Curso de Aperfeiçoamento em Tecnologias Digitais Aplicadas à<br>Educação            | 15/01/2025 | 11:00 |
| 77450 | RAFAEL DOS ANJOS AVELAR                            | Curso de Aperfeiçoamento em Tecnologias Digitais Aplicadas à<br>Educação            | 15/01/2025 | 11:05 |
| 77737 | JAQUELINE ALESSANDRA LIMA DE OLIVEIRA              | Curso de Aperfeiçoamento em Tecnologias Digitais Aplicadas à<br>Educação            | 15/01/2025 | 11:10 |
| 77747 | GILMAR NATAN ASSUNCAO DE SOUZA                     | Curso de Aperfeiçoamento em Tecnologias Digitais Aplicadas à<br>Educação            | 15/01/2025 | 11:15 |
| 77804 | GEORGE NASCIMENTO COSTA                            | Curso de Aperfeiçoamento em Tecnologias Digitais Aplicadas à<br>Educação            | 15/01/2025 | 11:20 |
| 76780 | JAQUELINE CARVALHO FLORA TERRA                     | Curso de Aperfeiçoamento em Tecnologias Digitais Aplicadas à<br>Educação            | 15/01/2025 | 11:25 |
| 77687 | LUANA BRUNELY DA SILVA                             | Curso de Aperfeiçoamento em Tecnologias Digitais Aplicadas à<br>Educação            | 15/01/2025 | 11:30 |
| 77185 | JOSIANNE CATARINA DE SOUSA RODRIGUES DOS<br>SANTOS | Curso de Aperfeiçoamento em Tecnologias Digitais Aplicadas à<br>Educação            | 15/01/2025 | 11:35 |
| 77812 | JOAO PEDRO DA CONCEICAO PACHECO                    | Curso de Aperfeiçoamento em Tecnologias Digitais Aplicadas à<br>Educação            | 15/01/2025 | 11:40 |
| 76665 | MAIARA DOS SANTOS DE SOUZA                         | Curso de Aperfeiçoamento em Tecnologias Digitais Aplicadas à                        | 15/01/2025 | 11:45 |

|       |                                     | Educação                                                                 |            |       |
|-------|-------------------------------------|--------------------------------------------------------------------------|------------|-------|
| 77703 | ALEXANDRE CONCEICAO LOBO DOS SANTOS | Curso de Aperfeiçoamento em Tecnologias Digitais Aplicadas à<br>Educação | 15/01/2025 | 11:50 |

## LEIA ATENTAMENTE AS ORIENTAÇÕES ABAIXO:

1. Os candidatos deverão ler todas as orientações do item 6 do edital;

2. Para participar, o candidato deverá apresentar documento de identificação oficial original, com foto, que contenha o número do documento de identificação.

**3**. Os candidatos convocados para realização do procedimento complementar de verificação da autodeclaração por meio de videoconferência deverão observar as orientações seguintes:

a) O candidato deverá possuir computador desktop ou notebook com: sistema operacional Windows 7 ou superior, Linux ou Mac OS X ou superior; webcam; microfone; caixas de som ou fone de ouvido; conexão com velocidade mínima de 512 Kbps; software Adobe Flash Player (disponível em https://get.adobe.com/br/flashplayer/); em suas últimas versões navegadores Google Chrome, Opera, Mozilla Firefox, Safari ou Microsoft Edge. O candidato, caso prefira, também poderá utilizar aparelho Smartphone.

b) O candidato deverá estar em ambiente com uma boa iluminação, a fim de não comprometer a visualização do candidato na gravação.

c) O candidato deverá usar roupas sem estampas, bem como não poderá usar boné, chapéu ou qualquer outro acessório que dificulte a verificação fenotípica, prejudicando o procedimento de heteroidentificação do candidato.

d) O candidato não deverá estar maquiado para não causar à comissão algum tipo de dúvida, podendo inclusive levar ao indeferimento da verificação.

**4**. Os candidatos deverão acessar a sala de videoconferência com antecedência de até 10 (dez) minutos antes do respectivo horário de início da sessão on-line de verificação onde estarão presentes os membros da Comissão de Verificação da Autodeclaração que realizarão o

procedimento de verificação complementar à autodeclaração.

5. Os candidatos deverão certificar-se do dia e horário estabelecido para apresentação no procedimento de Verificação da Autodeclaração e seguir os seguintes passos (VEJA O TUTORIAL NO FINAL DESTA CONVOCAÇÃO):

i - Verificar se os dispositivos webcam, microfone e fones de ouvido ou caixa de som, estão em perfeito funcionamento; Acessar o link, que será disponibilizado no ato da convocação, no seu computador desktop, notebook ou Smartphone; Verificar se o estado atual da conferência está indicado como "em andamento!", com fundo na cor verde. Na coluna "Não tenho uma conta", preencher o campo "seu nome completo" com o número de documento de identificação e clicar no botão entrar.

ii - Uma vez dentro da sala de reunião, são necessárias algumas configurações para iniciar sua participação: será exibida uma tela para selecionar o compartilhamento do microfone, clicando no ícone e legenda de "microfone"; é necessário habilitar/ativar o compartilhamento de microfone pelo navegador; na barra inferior da tela, há três ícones juntos, clicar no ícone do meio com figura de câmera em um círculo com barra para habilitá la; selecionar a câmera, clicar no botão iniciar compartilhamento e habilitar no navegador

**6.** Fica estabelecido que, havendo impossibilidade de conexão ao início da entrevista, decorrente de falha oriunda do equipamento ou da conexão da parte do candidato, a entrevista será cancelada após 03 (três) tentativas, ficando classificada como pendente. O candidato deverá tirar um "print screen" ou fotografia da tela do computador ou smartphone para comprovar a falha.

7. Fica estabelecido que, havendo descontinuidade de conexão ao início da entrevista, ou no seu decorrer, que dure mais do que 10 (dez) minutos, a entrevista será cancelada. O setor de informática será acionado para diagnosticar os motivos da ocorrência. Ficando evidenciado que houve falha em estabelecer ou manter contato oriundo dos sistemas, a entrevista será reagendada e informada ao candidato por e-mail.

**8**. O candidato que não conseguir participar da entrevista por motivos mencionados no item 6.9.8, deverá encaminhar e-mail com a justificativa em um prazo máximo de 24 (vinte e quatro) horas após o horário de início marcado para a entrevista no ato da convocação, para o seguinte endereço: <u>selecaoextensao.cefor@ifes.edu.br</u>, a fim de que a Comissão de Processo Seletivo analise os encaminhamentos necessários. O candidato deverá anexar, no e-mail, o "print" ou a fotografia da tela, conforme solicitado no item 6.9.8 do edital.

## <u>TUTORIAL</u>

Os(As) candidatos(as) deverão seguir os seguintes passos ao acessar o endereço eletrônico disponível na tabela de convocação acima - (NÃO ENTRAR PELO APLICATIVO - ENTRAR PELO NAVEGADOR DE SUA PREFERÊNCIA)

1 - Verificar se os dispositivos: webcam, microfone e fones de ouvido ou caixa de som, estão em perfeito funcionamento;

2 - A primeira tela que aparece ao acessar o endereço eletrônico INDICADO, mostra a seguinte mensagem: **"Esta sala de conferência foi migrada para o Novo Portal do Conferênciaweb. Acesse através do botão abaixo:** Acessar a sala no Novo Portal". Basta clicar em Acessar a sala do Novo Portal.

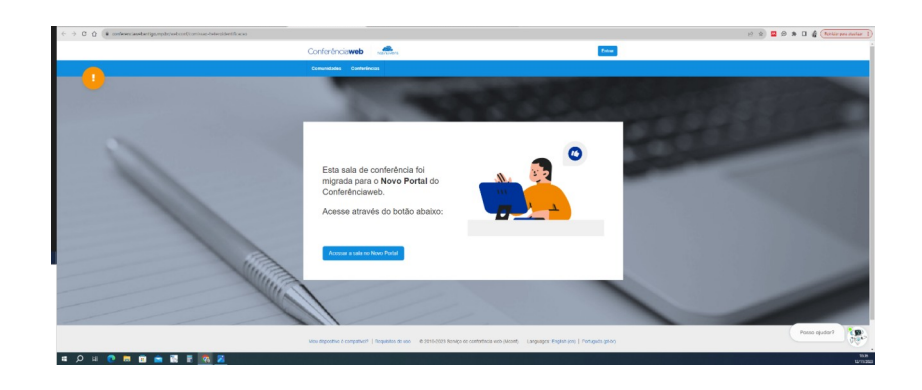

3 - Nesse momento o candidato será direcionado para uma página e verá o nome da sala e o status da reunião - NOME DA SALA. A videoconferência começou há x minutos. x pessoas na videoconferência Clique em "Acessar como Convidado".

| · contener and right ( otherway's conversion between both and ( whe car | anaguran inducerence the course       |            |
|-------------------------------------------------------------------------|---------------------------------------|------------|
| QCon                                                                    | feelincidWeb                          | <b>B</b> + |
|                                                                         |                                       |            |
|                                                                         | Comissão Heteroidentificação          |            |
|                                                                         | A videoconferência ainda não começou. |            |
|                                                                         |                                       |            |
|                                                                         | Facer Login                           |            |
|                                                                         | form one could be                     |            |
|                                                                         | COLUMN CONTROL CONTROLOGY             |            |
|                                                                         |                                       |            |
|                                                                         |                                       |            |
|                                                                         |                                       |            |
|                                                                         |                                       |            |
|                                                                         |                                       |            |
|                                                                         | PAGE   TEORETOLISTICS                 |            |
|                                                                         |                                       |            |

4 - Nessa tela, o (a) candidato (a), deve colocar seu nome completo, o e-mail e clicar em "Entrar".

| 🗧 🔆 C 🐧 🌘 and and and and a concern conversion of the conversion of the conversi | 🗮 😥 🖄 🖬 🖉 🕷 🖿 🖬 🕼 🚺 🕼 (Notice presentar - )                             |
|----------------------------------------------------------------------------------------------------|-------------------------------------------------------------------------|
| Q ConferênciaWeb                                                                                                    | <b>B</b> -                                                              |
|                                                                                                    |                                                                         |
|                                                                                                    | Comissão Heteroidentificação                                            |
|                                                                                                    | A videoconfestinia comespu Mi 7 minutos.<br>3 pesso na videoconfestinia |
|                                                                                                    |                                                                         |
|                                                                                                    | - None + observe                                                        |
|                                                                                                    | Candidate lat Concerso                                                  |
|                                                                                                    | condistrational com                                                     |
|                                                                                                    | Viller Elize                                                            |
|                                                                                                    |                                                                         |
|                                                                                                    | bate 1 finantin duan                                                    |
|                                                                                                    | GOVERNO FEDERAL                                                         |
| # 🔎 H 🕐 🖩 💼 🚔 🖉 🗏 🚾 🔀                                                                                                    | NATION AND AND AND AND AND AND AND AND AND AN                           |

5 - Será exibida uma tela com o nome do(a) candidato(a) e a sala, clicar em "Entrar"";

|               | ConferêncioWeb |                                                                                  | <b>1</b>     |     |
|---------------|----------------|----------------------------------------------------------------------------------|--------------|-----|
|               |                | Comissão Heteroidentificação                                                     |              |     |
|               |                | A videoconferência começou <b>há 12 minutos.</b><br>1 pessos na videoconferência |              |     |
|               |                |                                                                                  |              |     |
|               |                | Você entrană como:                                                               |              |     |
|               |                | Candidato (a) Concurso                                                           |              |     |
|               |                | Entrar<br>Pressas erradu? Nootificar                                             |              |     |
|               |                |                                                                                  |              |     |
|               |                |                                                                                  |              |     |
|               |                | Alada 1 Benaisten de una                                                         |              |     |
|               |                |                                                                                  | GOVERNO FEDE | TAL |
| O H 📭 🖬 💼 📼 🕅 | F 77 2         |                                                                                  |              |     |

6 - O(a) candidato(a) deverá aguardar a autorização, pelo moderador da sala, para ter acesso;

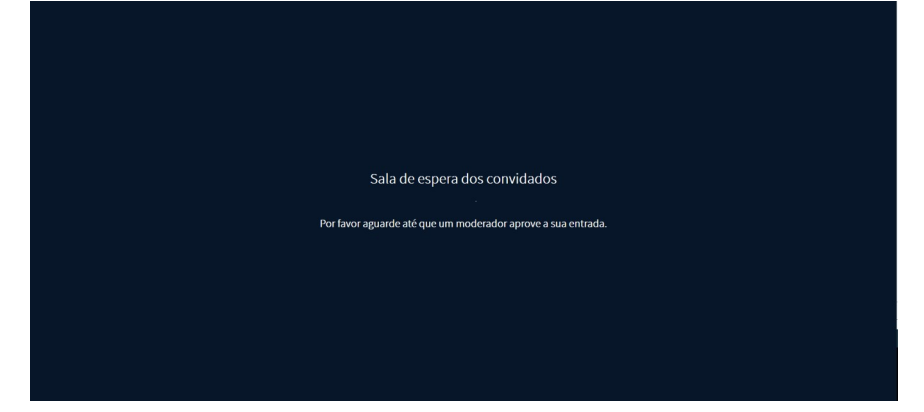

7 - Uma vez dentro da sala de reunião, será exibida uma tela para selecionar o compartilhamento do microfone. Clicar em "microfone";

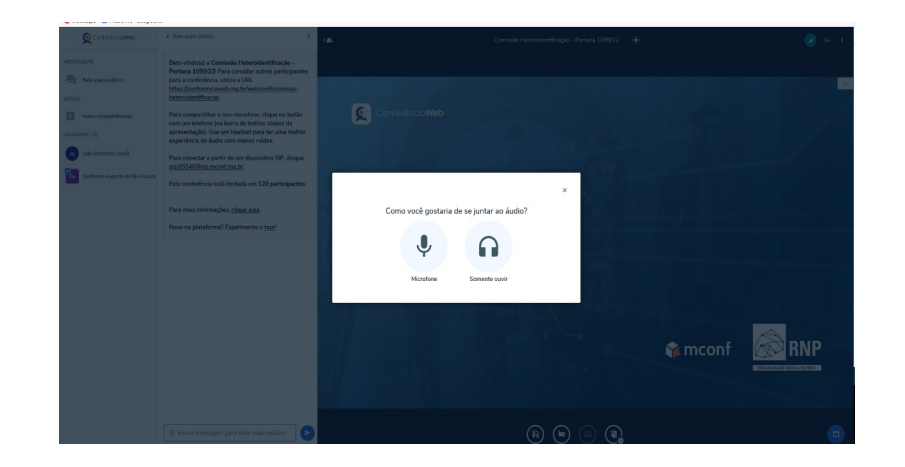

8 - É necessário habilitar/ativar o compartilhamento de microfone pelo navegador;

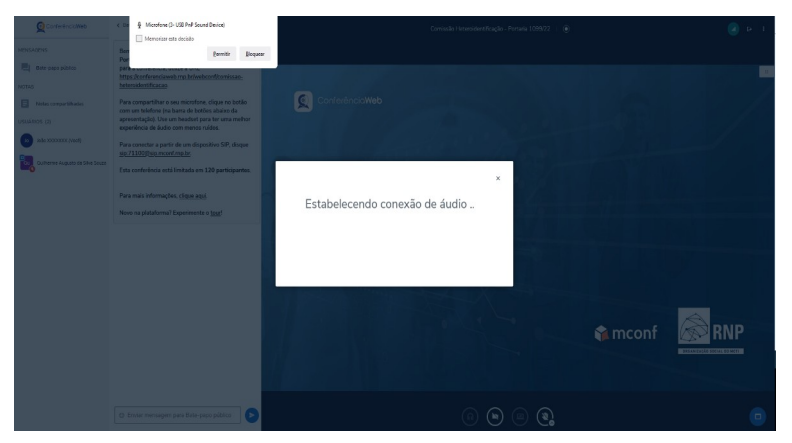

9 - clicar no ícone do meio com figura de "câmera" em um círculo com barra para habilitá-la;

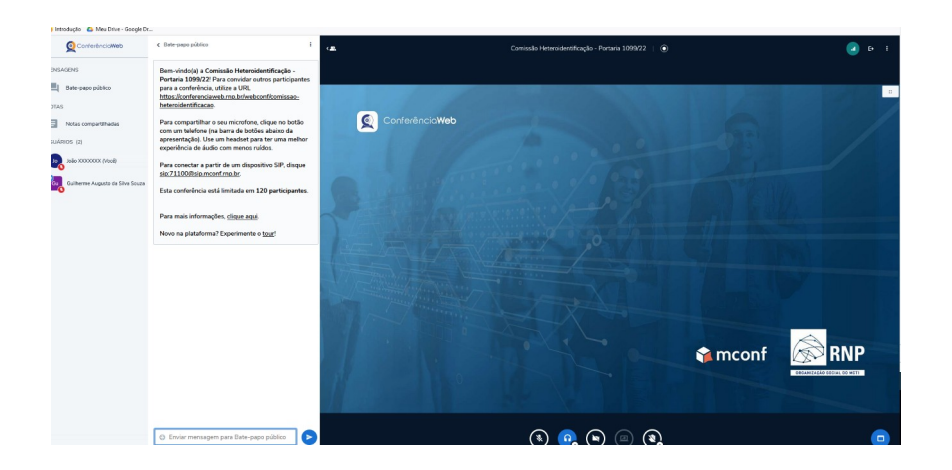

10 - selecionar a "câmera", clicar no botão iniciar compartilhamento e habilitar no navegador.

![](_page_9_Picture_2.jpeg)

Vitória-ES, 20 de dezembro de 2024

## Aline Freitas da Silva de Carvalho

Diretora do Centro de Referência em Formação e em Educação a Distância

Portaria nº 797, de 08 de abril de 2022